Artios 修復インストール

1.Artios CAD インストーラーを開き、Artios CAD 設定画面にて「ArtiosCAD インストールを修正」をクリック

| 🧿 ArtiosCADセットアップ                                     |                                                                                       |       | ×  |
|-------------------------------------------------------|---------------------------------------------------------------------------------------|-------|----|
| 0                                                     | ArtiosCAD<br>Setup<br>See legal notices in the About box.<br>© 2021 Esko Software BV. |       |    |
|                                                       | ArtiosCAD_2                                                                           | ESK   | ]⇔ |
| ArtiosCAD 21.11のイン<br>ArtiosCADインストー<br>ArtiosCADインスト | マスト ーラへようこそ<br><u>小を修正</u><br>ールを変更、参復、または削除できます                                      | 言語の変更 | •  |
| 困ったときには<br><u>Newbieインストーラ</u><br>上くある質問への回           | <u>i? ここをクリック。</u><br> 答                                                              |       |    |

2.IsntallShield ウィザード画面で「次へ」をクリック

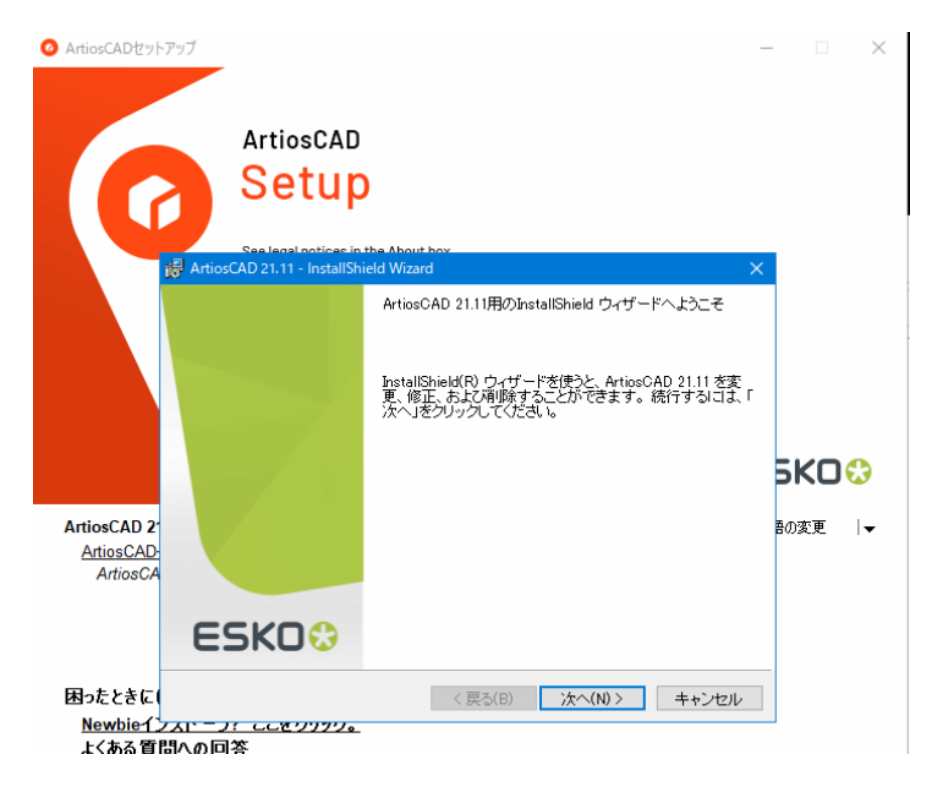

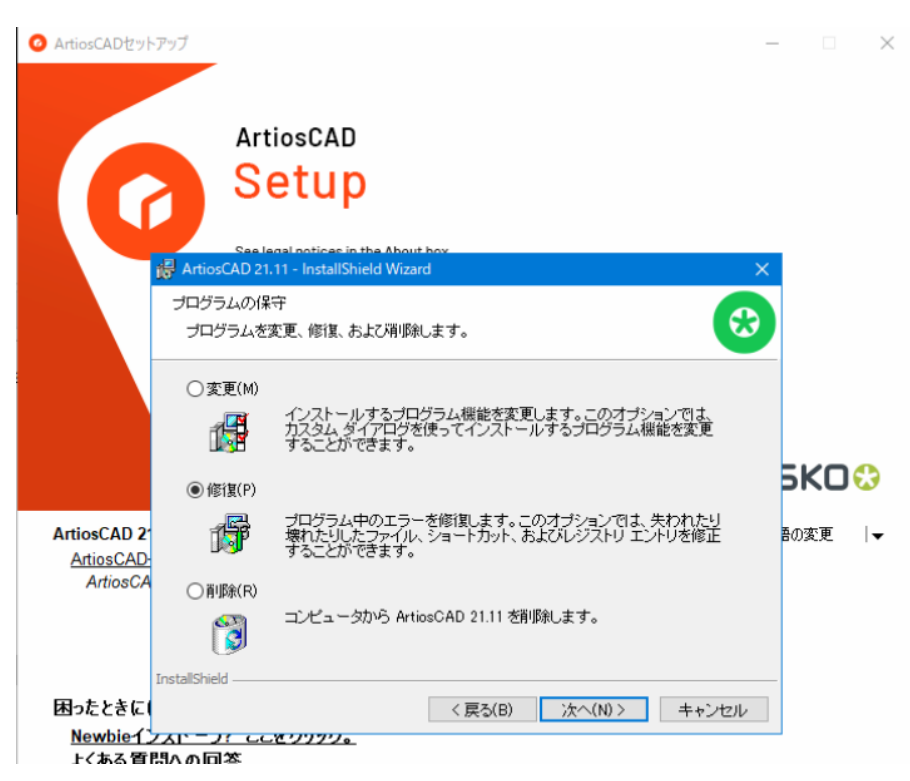

3.プログラムの保守画面で「修復」を選択し「次へ」※次の画面が表示されるまで時間が掛かる場合があります

4.プログラムを修復する準備ができましたと表示されるので、「インストール」をクリック

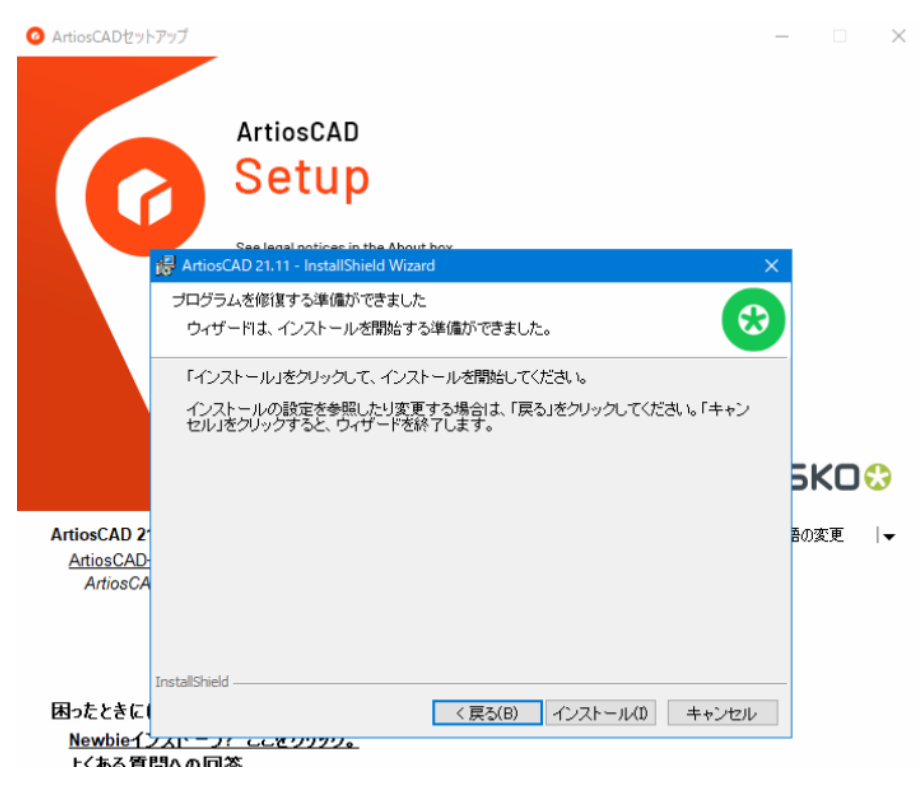

## 5.完了まで数回画面が切り替わります

| 🥝 ArtiosCADセットア                                                                                                    | דע –                                                                                                    |                                       |
|----------------------------------------------------------------------------------------------------|----------------------------------------------------------------------------------------------------|---------------------------------------|
| ArtiosCAD 21.11 -                                                                                                    | InstallShield Wizard —                                                                                                    |                                       |
| ArtiosCAD 21.11 を                                                                                                    | (ンストールしています                                                                                                    |                                       |
| 選択したプログラ.                                                                                                    | ム機能をインストールしています。                                                                                                    | 63                                    |
|                                                                                                    | ArtiosCAD<br>Setup<br>See legal notices in the About box.<br>() 2021 Esko Software BV:                                                                                                    |                                       |
|                                                                                                    | C3.                                                                                                    |                                       |
| InstallShi<br>ステータス                                                                                                    | ld ウィザードは、ArtiosCAD 21.11 をインストールしています。しばろくお待ちください。<br>:                                                                                                    |                                       |
| InstallShield                                                                                                    | < 戻る(B) 次へ(N) >                                                                                                    | キャンセル                                 |
| <u>終了</u>                                                                                                    |                                                                                                    |                                       |
|                                                                                                    |                                                                                                    |                                       |
| CWWindowsKystem32Kmc<br>: YEskoVArtiosYDataCen<br>-o C:YEskoVArtiosYD<br>: YEskoVArtiosYDataCen<br>: YEskoVArtiosYDataCen<br>: YEskoVArtiosYDataCen<br>: YEskoVArtiosYDataCen<br>: Hierarchy **** | ac<br>er>osal -Usa -POicu812! -SESKO-PCYEsko -i "C:YEsko¥ArtiosYDataCenterYmssalserver_7_boardindex.is<br>taCenterYmssalserver_7_boardindex.iog " -a "create table #shellParams (param nvarchar(64) not ni<br>null) insert into #shellParams values (N'owner', N'programmer') " -d ArtiosCADdb<br>er>rem **** Run database ID<br>er>"C:YEsko¥ArtiosYDataCenterYprogramYdatabaseid.exe"<br>er>rem **** load the default boards ****<br>er>rem **** but only if this is a first time conversion as we don't want to pollute an exist | x x x x x x x x x x x x x x x x x x x |
| C:¥Esko¥Artios¥DataCen<br>ws¥Svstem32¥Mbem;C:¥Wi<br>Server¥Client SDK¥DDB<br>rosoft SQL Server¥150¥<br>NL Server¥150¥DTS¥Binn                                                                     | er>set_path="C:¥EskoYArtios¥datacenter¥Program¥Japanese¥";C:¥Windows¥system32;C:¥Windows;C:¥Wi<br>dows¥9system32YWindowsPower3heII¥v1.0¥:C:¥Windows¥5vstem32¥DoerSSH¥:C:¥Program Files¥Wincrosoft<br>¥170¥Tools¥Binn¥:C:¥Program Files¥Wicrosoft SQL_Server¥150¥D1S4Binn¥;C:¥Program Files¥Wicrosoft<br>sQls¥Binn¥;C:¥Program Files¥Wicrosoft SQL_Server¥150¥D1S4Binn¥;C:¥Program Files¥Wicrosoft<br>;C:¥Esko¥Artios¥Common¥Program¥;"C:¥Program Files¥Microsoft SQL_Server¥150¥Tools¥Binn¥                                        | do<br>XQL<br>S                        |
| ):¥Esko¥Artios¥DataCen<br>):¥Esko¥ArtiosYDataCen                                                                                                    | er>if 0 == 1 ACADdbImport.exe defaulthierboards.txt "C:¥Esko¥Artios¥DataCenter" board -f<br>er>rem XXX Add reboard folder into biararchical beards tree                                                                                                    |                                       |
| ):¥Esko¥Artios¥DataCen                                                                                                    | er>AC4DdbTmport.exe ReboardHierBoards.txt "C:¥Esko¥Artios¥DataCenter" board -f                                                                                                    |                                       |
| ):¥Esko¥Artios¥DataCen<br>•s for AC12                                                                                                    | er>rem *** Add display boards folder into hierarchical boards tree, also EB flute and other upo                                                                                                    | lat 👌                                 |
| :¥Esko¥Artios¥DataCen                                                                                                    | er>ACADdbImport.exe AC12HierBoards.txt "C:¥Esko¥Artios¥DataCenter" board -f                                                                                                    |                                       |
| アドミン                                                                                                    | ■ PC<br>参 ネットワーク  「「」 InstallShield ウィザードは、ArtiosCAD 21.11をインストールしています。しばらくお待ちください。                                                                                                    |                                       |
|                                                                                                    | ステータス<br>Esko ArtiosCAD データベースを設定します。                                                                                                    |                                       |
| license<br>er                                                                                                    | データソースレジストリの教会者を作成してください<br>TeetalPhiad                                                                                                    |                                       |
|                                                                                                    | 〈 戻る(B) 次へ(N) > [2]                                                                                                    | キャンセル                                 |
| ols                                                                                                    | <u>終了</u><br>9 個の項目 1 個の項目官議会 5.55 MB                                                                                                    |                                       |

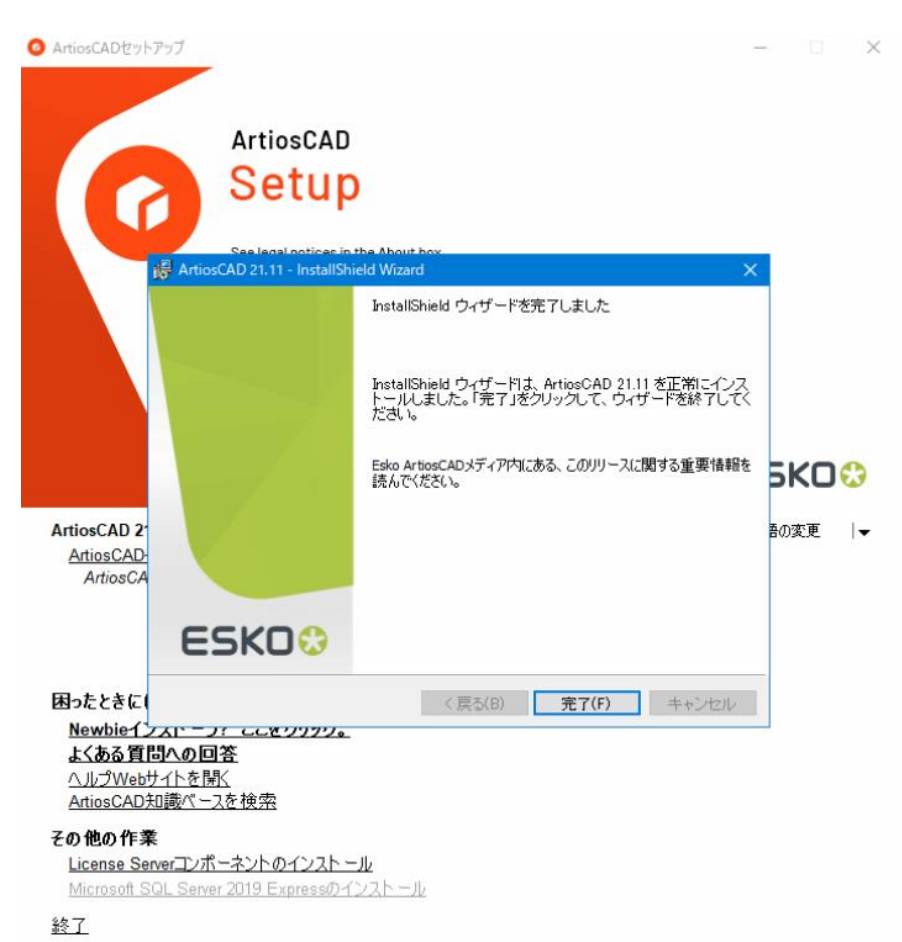

## 6.IsntallShield ウィザードを完了しましたと表示されましたら「完了」をクリックし終了となります